# HD-TM USB PLUS Terrestrial Meter

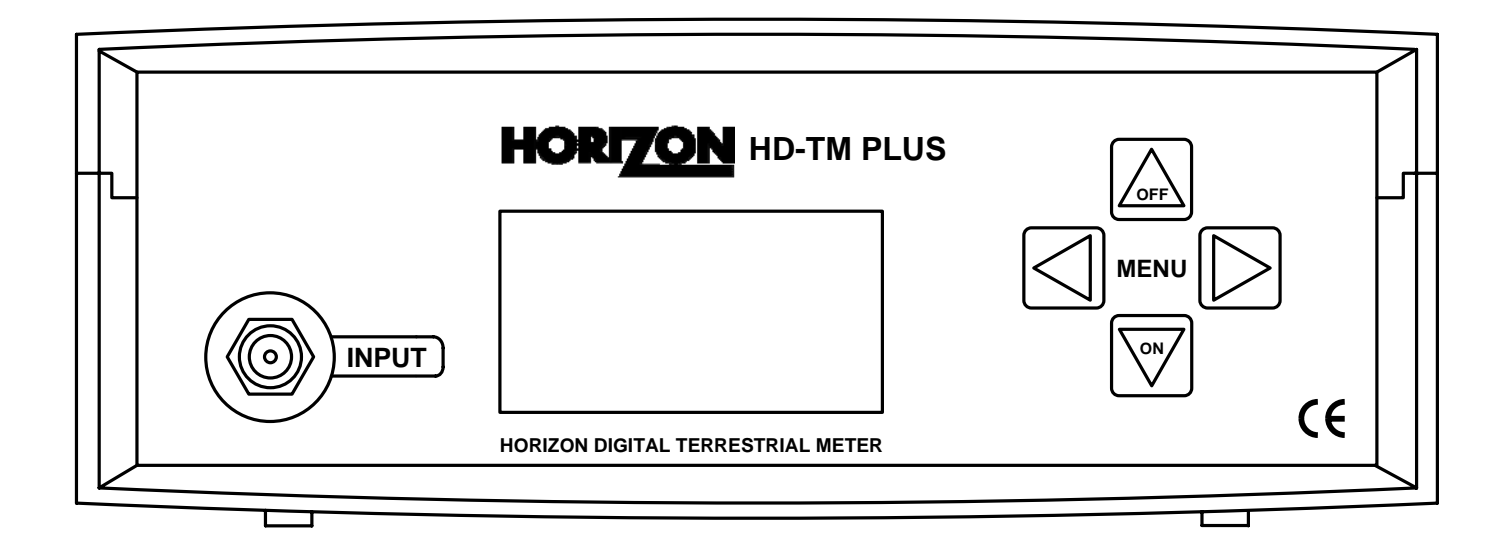

# **User Manual**

Horizon Global Electronics Ltd. Unit 3, West Side Flex Meadow Harlow, Essex CM19 5SR Phone: +44(0) 1279 417005 Fax: +44(0) 1279 417025

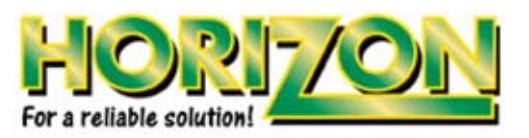

Issue No. KM132/0.1 Horizon Part Number: KM132

© Copyright 2008, Horizon Global Electronics Ltd. No part of this document may be copied or reproduced without the written consent of Horizon Global Electronics Ltd. Unit 3, West Side, Flex Meadow, Harlow, Essex CM19 5SR

### Contents

| Contents / Overview         | Page 2     |  |
|-----------------------------|------------|--|
| Safety                      | Page 3     |  |
| Accessories                 | Page 4     |  |
| Battery Charging            | Page 5     |  |
| Your HD-TM USB Plus         | Page 6     |  |
| Setup menu                  | Page 7     |  |
| Using your HD-TM USB Plus   | Page 8     |  |
| Settings Download           | Page 10    |  |
| USB driver installation     | Page 11    |  |
| Transferring data / Logging | Page 13    |  |
| Specifications & features   | Page 14    |  |
| Notes                       | Page 15    |  |
| Manufacturer notes          | Rear cover |  |
|                             |            |  |

Please read through the instructions carefully before using your new hardware to familiarise yourself with all of the features available.

#### **Overview**

The all-new HD-TM USB Plus is the latest offering from Horizon Global Electronics Ltd to satisfy the need to measure and confirm installation of both Digital and Analogue Terrestrial Media installations. The HD-TM USB Plus offers an easy to use, fast, accurate and affordable solution for ease of alignment and Terrestrial signal identification. As needed with this type of system for the installation engineer, the meter is fast on start up and recognition of signal information in both Full scan and Short scan modes, with an easy to read screen, Logging Report and Slope comparison.

Fully compliant for DVB-T applications as well as offering multi-lingual support, this meter is sufficient for the majority of global Terrestrial users.

The HD-TM USB Plus comes as a complete kit with mains charger, car charger and USB cable for data transfer, holding over 200 transmitter signatures and 500 data logging entries.

The HD-TM USB Plus' maintained up-to-date transmitter settings can also be easily downloaded from the Horizon Global Electronics Ltd website **www.horizonhge.com** 

Please note that your new *HD-TM USB Plus* is NOT compatible with the settings for Horizon's legacy terrestrial meter (the original *HDTM*). Make sure when downloading new settings from our website that you use *HD-TM USB Plus* settings (and not *HDTM* settings), or your meter will not work correctly.

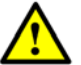

This symbol is intended to alert users of possible hazard or risk in operating this unit.

- Do NOT expose this meter to rain or moisture!
- Clean only with a soft dry cloth.
- Always use the protective case and cover provided.
- Care should be exercised when using the carry strap as it can present a choking hazard: only use when slipping or falling is not a possibility.
- Read the instructions fully before operating your unit for the first time.
- Do not disassemble your unit or interfere with the internal components; this will void your warranty and there is a possibility of electric shock. "If the equipment is used in a manner not specified by the manufacturer, the protection provided by the equipment may be impaired".
- Only use the provided mains lead as using other types may cause damage to your unit, which will void your warranty and may cause electric shock.

Replacement accessories are available directly from Horizon Global Electronics Ltd. Should repair or service be required contact Horizon Global Electronics Ltd by calling us on +44 (0)1279 417 005 or via our website *www.horizonhge.com* 

You can change the pre-loaded Terrestrial transmitters which are currently in the memory of the HD-TM USB Plus by going to the *www.horizonhge.com* web site.

#### Calibration

Horizon Global Electronics Ltd is now offering an annual Meter Recalibration service, so that you can be sure that your HD-TM USB Plus is always performing to a reliable standard and giving you the most accurate results for your installation needs. For more details on Meter Recalibration please contact us directly at Horizon Global Electronics by calling us on +44 (0)1279 417 005 or via our website *www.horizonhge.com* 

# Transmitters

Over the next few years more and more transmitters will be switching over to digital only transmissions. You can keep your meter selections up to date by visiting the *www.horizonhge.com* web site and downloading the required transmitter updates. You will find switch over dates and other transmitter information is provided by your national broadcaster. **Please check the Horizon Global Electronics Ltd. web site regularly for updates.** 

#### Accessories

Your HD-TM USB Plus is supplied with this Instruction Manual and these items below. Check that you have all the following parts. If any items are missing please contact your supplier.

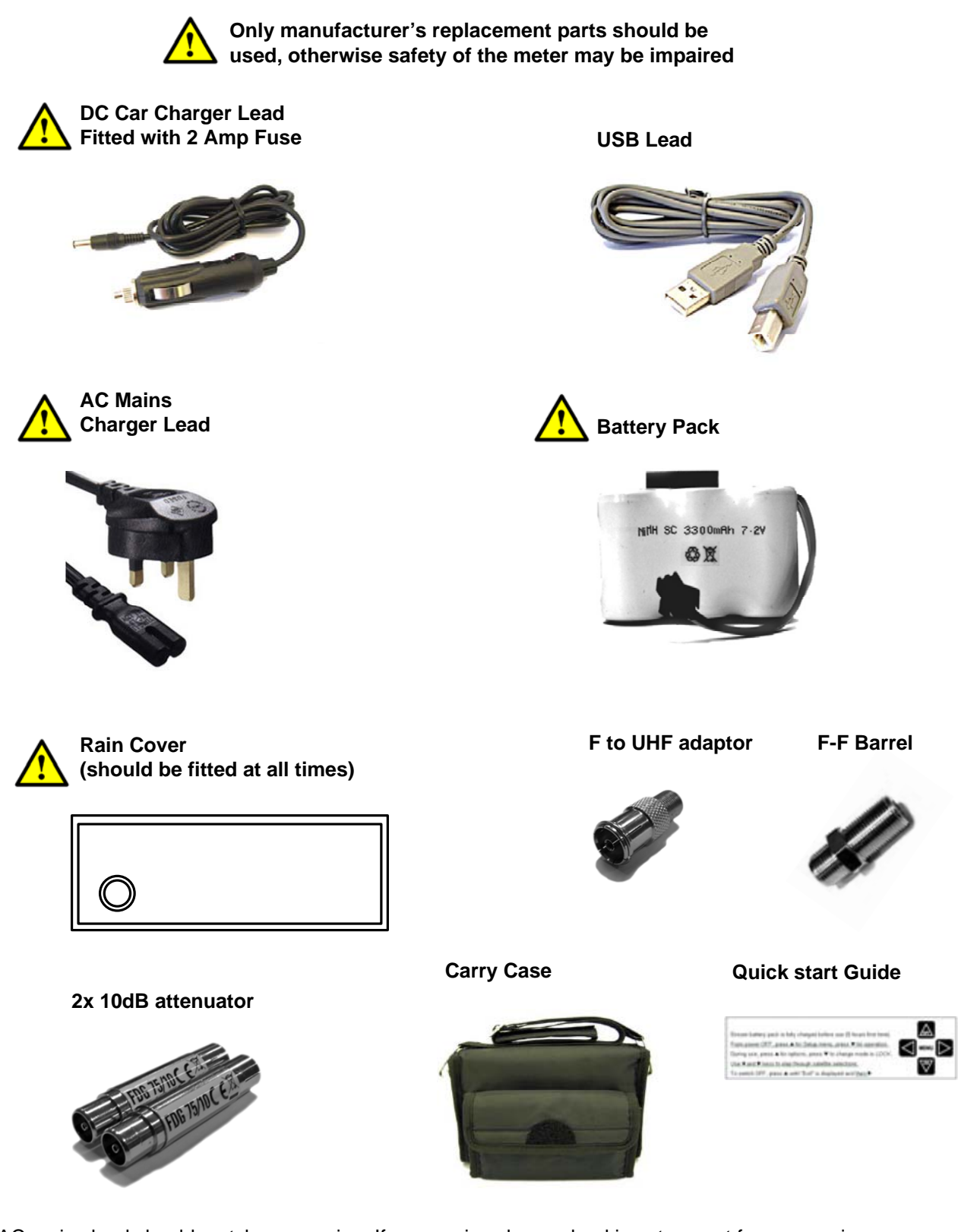

The AC mains lead should match your region. If your mains charger lead is not correct for your region one can be obtained from Horizon Global Electronics Ltd or a local supplier/importer.

Note: The items shown above are subject to change without notice.

Please dispose of the cardboard packaging carefully and recycle where possible.

# **Battery Charging**

The meter will **not** be fully charged when you receive it. We recommend you charge it for an initial 8 hours before use. If your meter is not being used for a long period of time, we recommend disconnecting the battery. You can also top up your battery from your vehicle with the in-car DC Adapter supplied. You should top up the charge every 2 weeks. The battery pack is replaceable, and additional battery packs are available from Horizon Global Electronics Ltd or your local supplier/importer. From a full overnight charge you can expect your meter to operate continuously for in excess of 6 hours.

Note: The meter will not operate while the unit is being charged.

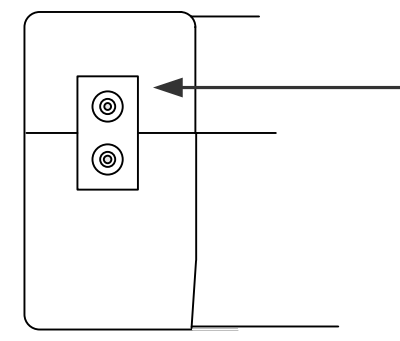

#### Charging with the AC lead

Open the flap at the back of the HD-TM USB Plus fabric case to access the mains inlet. Plug the mains lead into this port and the other end to your local supply socket.

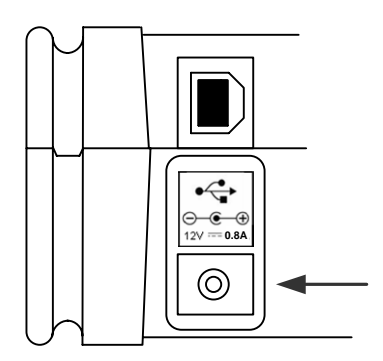

#### Charging from a vehicle

The vehicle 12V DC charge port is on the right side of the unit. Plug the car charger lead into the 12V socket and the other end to the vehicle's "aux" socket. Please note that on certain vehicles the aux socket is switched off unless the vehicle is running. Do not charge from a vehicle with a higher battery voltage or positive ground! For in-vehicle charging only use the lead supplied. The use of another lead may damage the meter and will void the warranty. The HD-TM USB Plus can remain connected to either power source in "*Trickle*" charge state for an extended period of time.

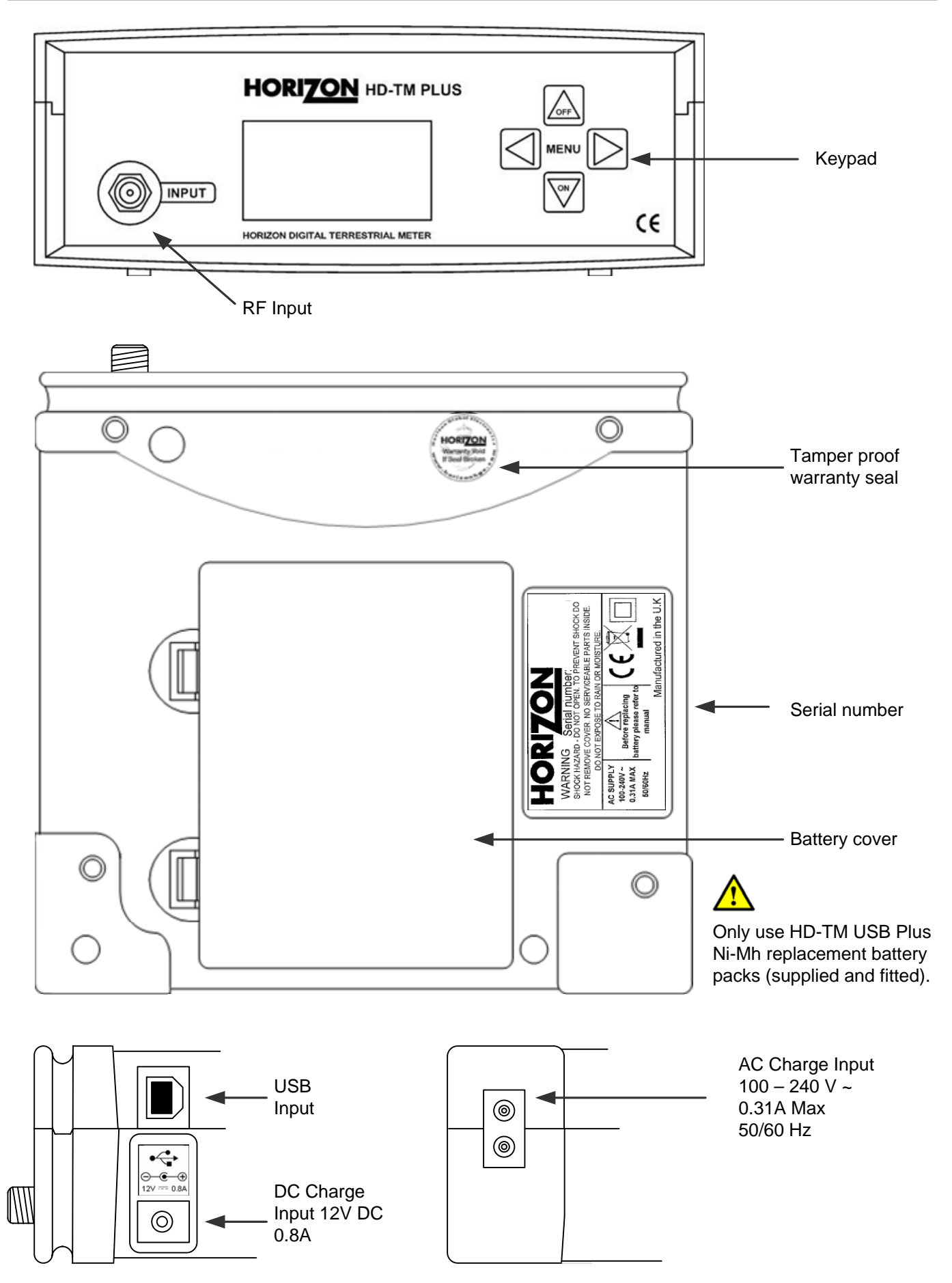

#### Setup menu

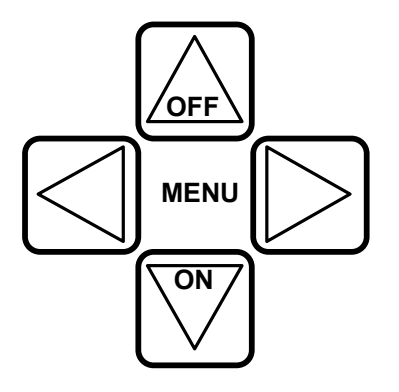

The HD-TM Plus keypad. All of your meter functions are accessed from here.

To access the setup menu on your HD-TM USB Plus while your meter is off press the **OFF** button once.

| Shutdown      | Ċ          |
|---------------|------------|
| Brightness    | s 15       |
| Contrast      | 18         |
| RF units      | dBm        |
| Squelch       | -80dBm     |
| Sleep         | never      |
| Language      | English    |
| Version 1.0.0 |            |
| ▶Defaults     |            |
|               | ▲ For more |

Use the up and down keys to scroll through the available options and the left or right keys to change the value highlighted. Here we can adjust the **LCD Brightness** from 0 (Minimum) to 16 (Maximum), or **LCD Contrast** from 0 (almost transparent) to 63 (totally dark).

By pressing the down key we can scroll down for more options.

The **RF units** option will enable you to select **dBm**, **dBuV or dBmV** as a preferred method of measurement.

The **Squelch** function is for setting a level under which signals are ignored during scanning. This is to prevent accidental identification of unwanted terrestrial services.

Above we can set a **Sleep** time for the meter (in minutes) for the meter to automatically shut down. This can be set to **Never** if you do not wish to have an auto shutdown (to a maximum of 30 minutes).

The current default Language is English. French, German, Italian and Spanish are also available.

## Using your HD-TM USB Plus

Switch on your meter by pressing the **On** button and (after the start up logo and copyright screens) you will be presented with the main menu; from here you can **Choose transmitter**, before starting a **Full scan** (all channels) or **Short scan** (a number of pre-determined channels) and a **Slope test.** There are also options to select a **Manual Scan**, to **Log** either a single MUX or an entire transmitter's MUXes, and to set the Masthead **Antenna amp** supply (which enables the 5V or 12V power supplied to a Masthead amplifier if it is required for your installation). Choose transmitter Full scan short scan Slope test
For more

| ▶ Shutdown ①<br>Choose transmitter<br>Full scan<br>Short scan<br>‡ For more                     | Pressin<br>Full sc<br>Transm<br>Main M<br>"locked<br>button<br>selectic<br><b>Off</b> butt |
|-------------------------------------------------------------------------------------------------|--------------------------------------------------------------------------------------------|
| Choose transmitter<br>► Full scan<br>Short Scan<br>Slope test<br>‡ For more                     | On Sel<br>service<br>measur                                                                |
| 471.25 MHz       Ch. 21         -81 dBm         -81 dBm         -81 dBm         -91 Vidéo & C/N | Pressin<br>frequen<br>within<br>screens<br>shown;<br>levels.                               |
| 506 MHz       Ch. 25         -82 dBm         -15 dB         DVB-T       Level & MER             | If analo<br>displaye<br>in dB, a<br>have be<br>are disp                                    |
| 474.25 MHz       ch.21         -69 dBm         35 dB         PAL-I       Audio & C/N            | 506 I                                                                                      |
| 506 MHz Ch. 25                                                                                  | 506 M<br>DVB-T                                                                             |

Pressing the **Off** button will bring up the main menu (Choose transmitter, Full scan, etc) in "Full Scan" and "Short Scan" modes. In "Choose Transmitter" mode it will instead scroll upward to highlight a selectable Main Menu option at the top of the list; in "Manual Scan" it returns from a "locked signal" information display to the channel range. Pressing the **Off** button once again scrolls the menu up and highlights the Shutdown selection. The meter may also be shut down by pressing and holding the **Off** button for a few seconds.

On Selecting **Full Scan** the full channel range will be scanned. Once a service has been found the scan will stop and the carrier type and measurement information will be presented.

Pressing the **Left** or **Right** arrow key will tune up or down the range of frequencies until it next locates a valid signal. This can be done at any time within the Full Scan mode (including the spectrum and parameter screens). **Note:** If the input signal exceeds -20dBm then > -20dBm will be shown; use the supplied attenuators for the measurement of high signal levels.

If analogue services have been identified the **Video Level** will initially be displayed (in this example as dBm) as well as the **Carrier to Noise** value in dB, and the carrier type (e.g.: PAL-I) will be indicated. If digital services have been identified then the **Video Level**, **MER** and carrier type (DVB-T) are displayed.

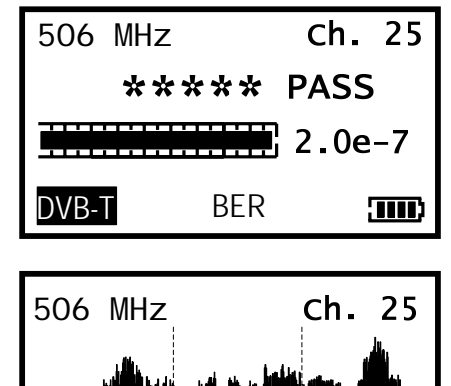

8 MHz

Pressing the **On** button will show the Audio Carrier Level if the signal is analogue, or the Quality of a digital carrier (including a BER-derived **PASS/FAIL** 5-star indicator).

Pressing the **On** button once more brings up a spectrum display indicating the RF levels in this frequency range. The following screen displays the central portion of this range – the band that contains the channel itself (6, 7 or 8MHz).

# Using your HD-TM USB Plus

Pressing the **On** key once more will acquire the carrier parameters if the signal is digital. Once the acquisition process is complete, additional information is available. QAM constellation type displays along with Frequency Offset in MHz, Guard Level and FEC code rate.

There are two methods of selecting a transmitter, from the complete list of UK and Ireland transmitters or more easily via the region sub list.

Ch. 25 506 MHz Offset -166kHz QAM-16 2k Guard 1/32 Code rate 3/4 DVB-T Parameters 

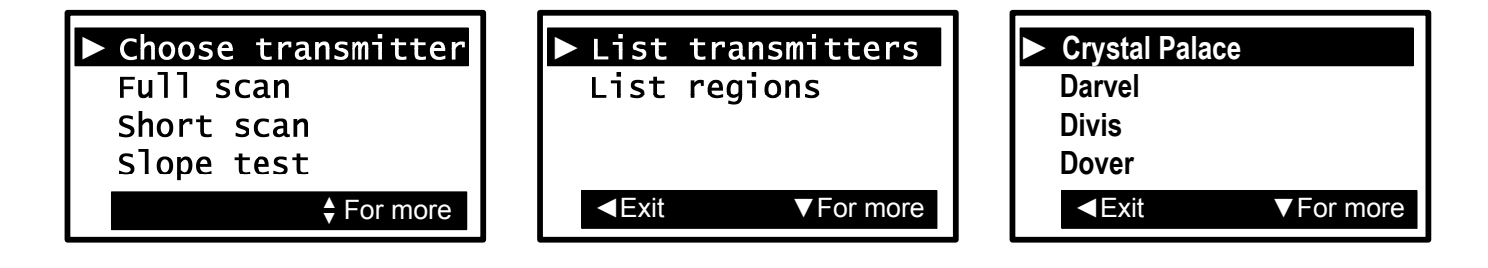

| Choose transmitter<br>Full scan |
|---------------------------------|
| ▶ Short scan                    |
| slope test                      |
| For more                        |

The Short scan feature gives the same information as a full scan, but only scans those digital channels known to be used by a particular transmitter. This makes for a faster scan, but requires that you have chosen a transmitter before this mode can be used. Left and Right change the channel to the next locked MUX, and the On key cycles through the signal, spectrum and parameter screens.

The Slope test function will enable you to compare RF levels of up to 6 predetermined MUX frequencies for the transmitter that you have

On pressing the down key the slope calculation will take place. The selected spot frequency (in this example m2) has a level of -58 dBm and is now referred to as a 0 dB level; the other measurements shown (m1,

mB, mD, mA and mC) are relative to that zero reference level. By using the up and down keys to select m2, m1, mB, mD, mA or mC, the

selected. These levels are shown in a histogram format.

There is also the option to select a transmitter by choosing your region and then select a transmitter from that region list. Region lists are much shorter making it easier to find the transmitter you need quickly.

#### Slope test

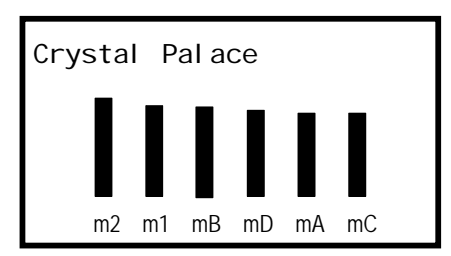

For more

Manual scan

highlighted selection then becomes the 0dB reference level. Full scan UK/I rel and Ch. 25 Choose standard Short scan DVB-T Slope test PAL-I ▶ Manual scan

For more

The Manual Scan mode allows you to step through each channel manually to find the desired channel. First you select a standard (DVB-T/PAL-I) and press the Right arrow button to continue. A spectrum is then displayed, indicating the RF level at each channel. An arrow beneath this spectrum points to the currently selected channel, and this may be moved using the Left/Right buttons until the desired channel(s) are found. The meter will indicate a valid channel by emitting an audible tone and the carrier type indicator changing, and pressing the On button will display the channel, spectrum and parameter information as in the other scan types.

Back

Manual scan

#### **Settings Download**

From the **www.horizonhge.com** web site you will be able to navigate to the HD-TM USB Plus download page, and from there you can download a complete list of transmitters for your selected country as a single download.

Please note that your new *HD-TM USB Plus* is NOT compatible with the settings for Horizon Global Electronics legacy terrestrial meter (the original *HDTM*). Make sure when downloading new settings from our website that you use *HD-TM USB Plus* settings (and not *HDTM* settings), or your meter will not work correctly. Ensure your transmitter lists are up to date by regularly visiting the Horizon Global Electronics web site.

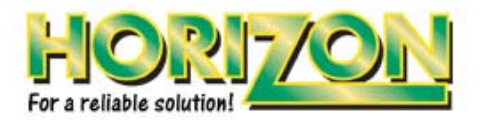

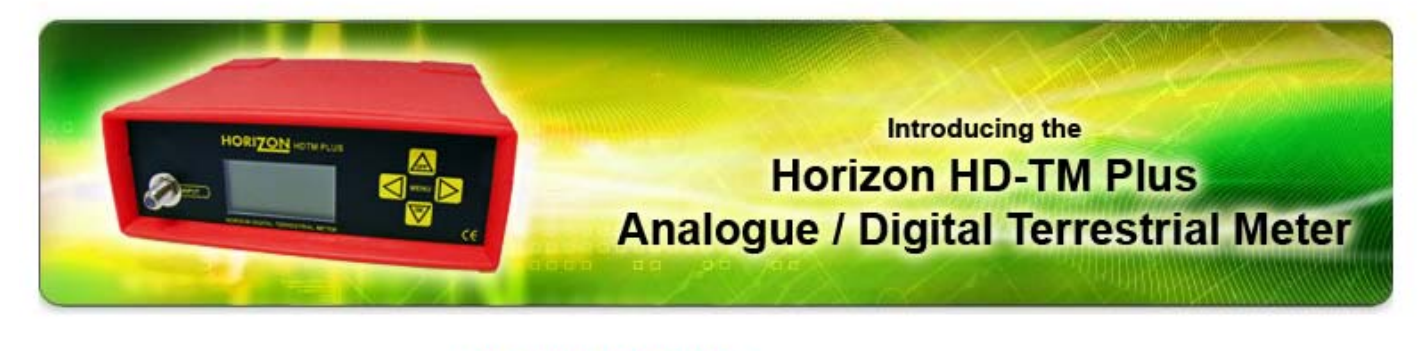

#### **HD-TM Plus Downloads**

| Select Region |   |
|---------------|---|
| UK/Ireland    | - |
| Email to:     |   |
| Send By Email |   |
| Download Now  |   |

**Note:** Please ensure that you have saved and logged measurements on your PC prior to uploading transmitters to your meter, as this operation will also erase the log memory.

### **USB driver installation**

Ensure your PC has access to the internet before you proceed.

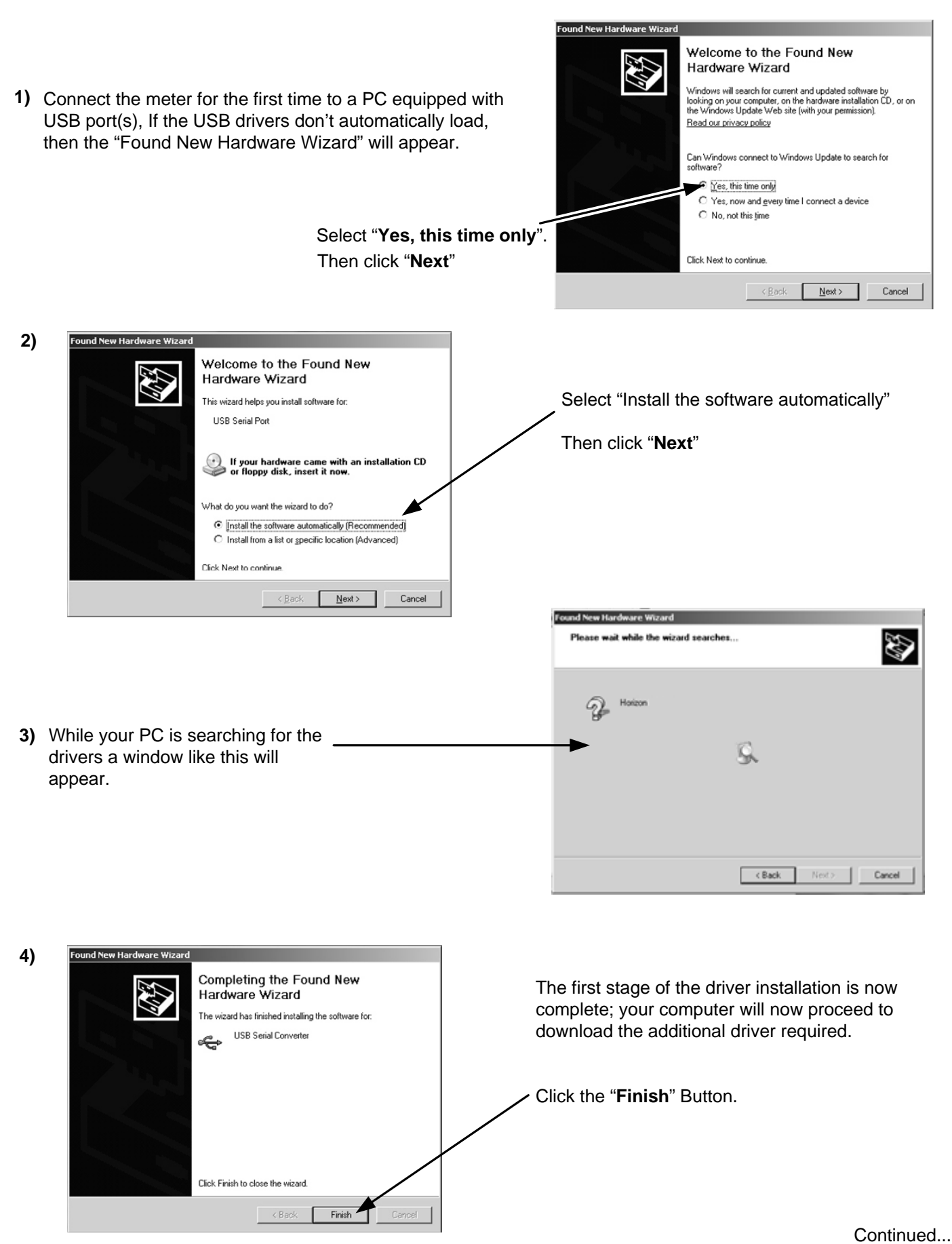

Page 11

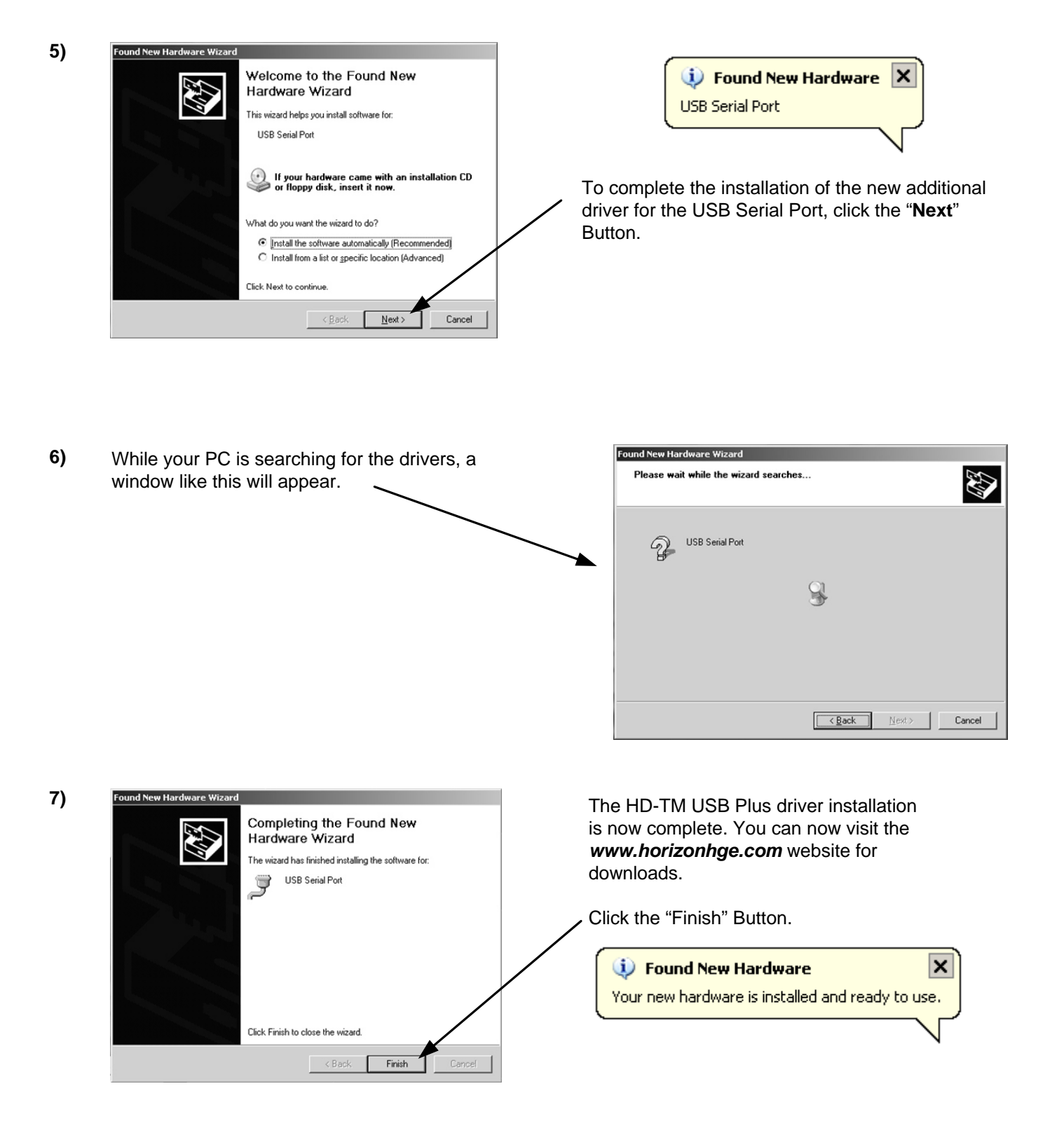

In the unlikely event of the driver download not automatically taking place the manual driver installation package is available for download from the **www.horizonhge.com** web site.

Now that your USB drivers are installed, you can download selections from the *www.horizonhge.com* website for updates. Please follow the steps illustrated below to upload new selections to your meter.

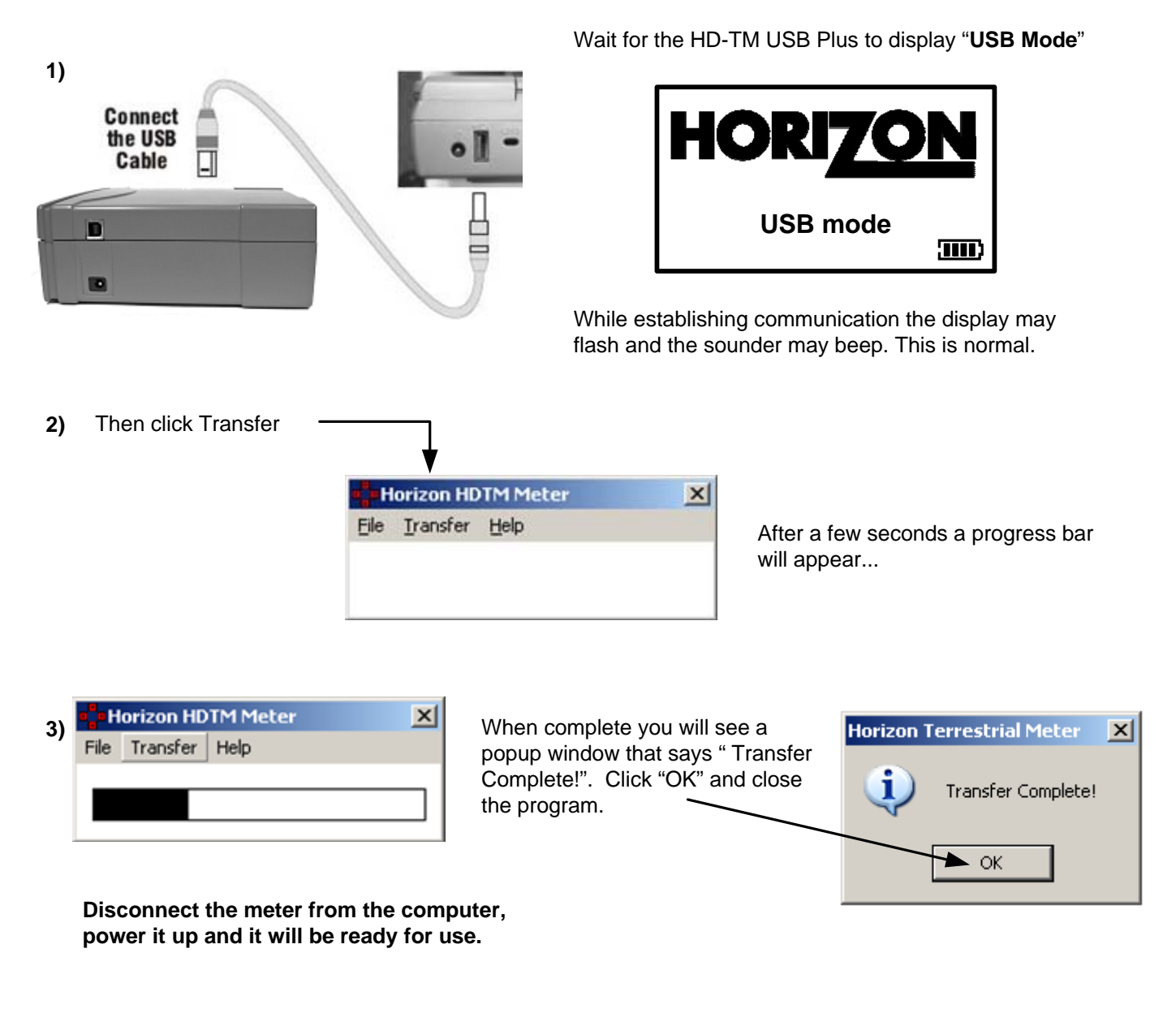

#### Trouble shooting file transfer problems.

If you get the error message "**USB Port Error**", check that the USB interface connection is correctly made and that the USB cable is undamaged.

#### Logging

A log function is also available so that you can store sequential measurements within your meter for download to your PC and insertion into your installation documentation at a later time. The logging application is available for download via the *www.horizonhge.com* web site.

| 506 M    | lHz         | Ch.    | 25 |
|----------|-------------|--------|----|
|          |             |        |    |
| Log 0000 | 1-01        |        |    |
| DVB-T    | Log 00001 w | ritten | )  |

- 128x64 pixel backlit monochrome screen.
- Field-replaceable input connectors.
- Variable bandwidth to 8MHz.
- Frequency range 49MHz (VHF band) to 861MHz (UHF band), analogue and digital channels.
- Rapid scan over full band.
- Selectable active transmitter channels via Short scan for easier installations.
- Signal squelch adjustable from -85dBm to -45dBm.
- Input levels from -92dBm to -20dBm.
- Clear indication of digital and analogue channels.
- Digital RF level indication by bar graph and in dBm, dBuV or dBmV.
- MER value by bar graph and in dB.
- 5-Star digital signal quality indicator with PASS/FAIL notification.
- Display of QAM value and symbol rate for digital carriers.
- Support for QAM rates up to 256.
- Automatic 2k/8k Constellation type detection.
- Analogue Video level by bar graph and in dBm, dBuV or dBmV.
- Analogue Video signal C/N ratio by bar graph and in dB.
- Analogue Audio level by bar graph and in dBm, dBuV or dBmV.
- Selectable Slope channels for equalization (up to 6 MUXes).
- Input Impedance 75 Ohms.
- High capacity Ni-MH 3300mAh battery for 7 hours of operation from a single charge.
- Results logging for quality verification (500 entries, up loadable to PC).
- USB-2 B-type socket for PC connection.
- Masthead Amplifier 5 or 12V 100mA (max) supply.

# LIMITED WARRANTY

Horizon will, at our option, repair or replace any HORIZON HD-TM USB Plus found to be defective in manufacture within the warranty period (1 year).

The warranty period is determined by the date of HD-TM USB Plus purchase. Keep your receipt as proof of purchase. Otherwise the warranty is determined by date of manufacture.

This warranty does not apply to damage caused by accident, misuse, or tampering with the unit or seals. This does not affect your statutory rights.

# <section-header><section-header><text><text><text><text><text><text><text>

# **CONTACT DETAILS**

#### Horizon Global Electronics Ltd.

Unit 3 West Side Flex Meadow Harlow Essex CM19 5SR

 Tel:
 +44 (0)1279 417 005

 Fax:
 +44 (0)1279 417 025

 Email:
 sales@horizonhge.com

 Web:
 www.horizonhge.com

Producer ID for the purposes of WEEE regulations: WEE/BB0191UV